## Pioneer

# Руководство по установке драйвера для аудиоустройств USB (Mac)

### Содержание

| Установка программного драйвера <u>стр. 1</u> |
|-----------------------------------------------|
| Чтобы удалить драйвер <u>стр. 4</u>           |
| Поиск и устранение неполадок                  |

### Установка программного драйвера

Название драйвера и название устройства отображаются, как "Pioneer xxxxx". xxxxx меняется в зависимости от изделия, при этом используется такая информация, как номер модели изделия.

#### 1 Загрузите программный драйвер.

Вы можете загрузить программный драйвер с веб-сайта компании Pioneer.

- При загрузке программного драйвера укажите папку, в которую вы хотите сохранить программу.
- В зависимости от используемого браузера или его настроек может оказаться невозможным указать папку для сохранения загружаемых файлов. В этом случае файл будет сохранен в папку, предварительно назначенную браузером.
- Программный драйвер будет загружен в формате сжатых данных ZIP.
   Загруженный сжатый файл будет иметь имя, такое как "Pioneer\_xxxxx.zip".

#### 2 После завершения загрузки распакуйте сжатый файл.

Сделайте двойной щелчок мышью и т. п. на загруженном сжатом файле (программный драйвер) и распакуйте его в любое удобное место на компьютере.

### 3 Подключите компьютер через порт USB-В на основном устройстве изделия с помощью кабеля USB, а затем включите питание.

За более подробной информацией относительно соединений обращайтесь к инструкциям по эксплуатации для используемого устройства.

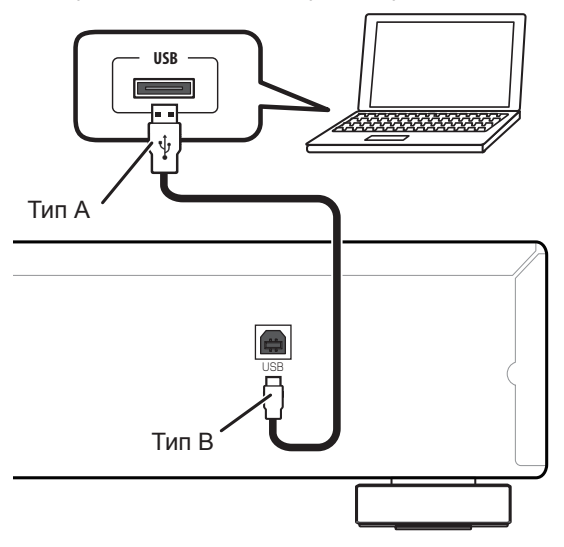

\* Порт, используемый для подключения компьютера к основному устройству изделия, в данном руководстве называется "порт USB-B". Фактическое название и расположение гнезда зависят от изделия.

Процедура продолжается.

На странице загрузки программного драйвера для вашего изделия проверьте операционную систему и программное обеспечение для воспроизведения.

- Если данная функция используется для воспроизведения данных в формате ИКМ (PCM), нет необходимости устанавливать программный драйвер на компьютер. Однако если вы желаете использовать данную функцию для DoP-воспроизведения аудиоисточников DSD, вам понадобится установить на компьютер специальный программный драйвер.
- Чтобы воспроизводить аудиоисточники DSD, на вашем компьютере должна быть установлена программа AudirvanaPlus (платная).
- Иллюстрации меню, приведенные в настоящих инструкциях по эксплуатации, могут отличаться от реального вида отображаемых меню.

Apple, Macintosh, Mac OS и Mac OSX являются торговыми знаками компании Apple Inc., зарегистрированными в США и других странах.

- 4 Переключите вход для подсоединенного устройства на источник, поддерживающий порт USB-B.
- 5 Сделайте двойной щелчок на файле "Pioneer xxxxx.dmg", расположенном внутри распакованной папки.

|                   | Q | M |
|-------------------|---|---|
| Pioneer xxxxx.dmg |   |   |
|                   |   |   |
|                   |   |   |
|                   |   |   |
|                   |   |   |
|                   |   |   |

Отобразятся файл инсталлятора и файл деинсталлятора.

6 Сделайте двойной щелчок на "Pioneer xxxxxx".

| 00                  |                     | Pioneer xxxxxxxxxxxxx |  |
|---------------------|---------------------|-----------------------|--|
|                     | A                   |                       |  |
| Pioneer xxxxxxxxxxx | Pioneer xxxxxxxxxxx |                       |  |
|                     | Uninstall           |                       |  |
|                     |                     |                       |  |
|                     |                     |                       |  |
|                     |                     |                       |  |
|                     |                     |                       |  |
|                     |                     |                       |  |
|                     |                     |                       |  |
|                     |                     |                       |  |
|                     |                     |                       |  |
|                     |                     |                       |  |
|                     |                     |                       |  |
|                     |                     |                       |  |
|                     |                     |                       |  |
|                     |                     |                       |  |
|                     |                     |                       |  |

Запустится инсталлятор.

7 Щелкните на [Continue].

| 6                                                                                       |                                                                                                    |
|-----------------------------------------------------------------------------------------|----------------------------------------------------------------------------------------------------|
| <ul> <li>Introduction</li> <li>Destination Select</li> <li>Installation Type</li> </ul> | You will be guided through the steps necessary to<br>install this software.                                                                                                    |
| • Installation<br>• Summary                                                             |                                                                                                    |
| mhanhan alamhanhan                                                                      | an and a so to so the solution of the solution of the solution |
|                                                                                         |                                                                                                    |
|                                                                                         |                                                                                                    |
|                                                                                         |                                                                                                    |

Отобразится экран «Выбор места назначения» ("Destination Select").

8 Выберите [Установить для всех пользователей компьютера (Install for all users of this computer)], затем щелкните на [Продолжить (Continue)].

|                    | Select a Destination                               |
|--------------------|----------------------------------------------------|
|                    | How do you want to install this software?          |
| Destination Select | Install for all users of this computer             |
| Installation       |                                                    |
| o Summary          | Installing this software requires 1.7 MB of space. |
| V                  | computer.                                          |
|                    | Go Back Continue                                   |

Появится экран «Тип установки» ("Installation Type").

Процедура продолжается.

9 Щелкните на [Install].

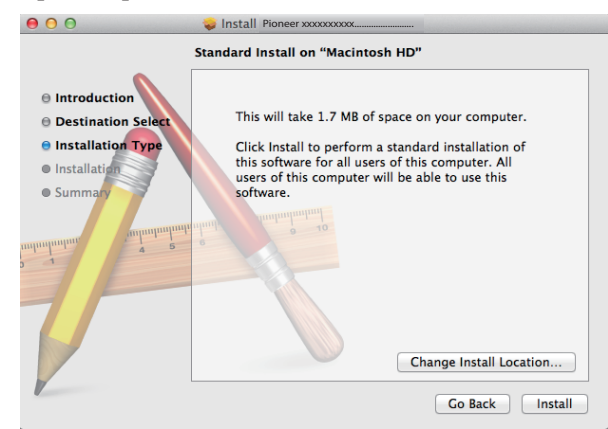

10 Щелкните на [Continue Installation].

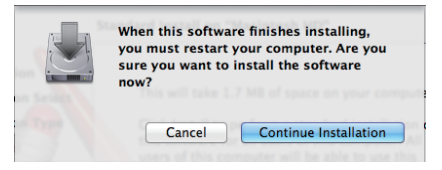

Отобразится следующий экран. Подождите, пока не появятся инструкции в шаге 11.

| 000                                                               | 🥪 Install Pioneer xxxxxxxxxx                           |
|-------------------------------------------------------------------|--------------------------------------------------------|
| e Introduction                                                    | Installing Pioneer xxxxxxxxxxxxxxxxxxxxxxxxxxxxxxxxxxx |
| <ul> <li>Destination Select</li> <li>Installation Type</li> </ul> |                                                        |
| Installation     Summary                                          | Registering updated components                         |
| minuhun a                                                         | e e<br>minimization o 20<br>minimization f             |
|                                                                   | Install time remaining: Less than a minute             |
| 7                                                                 |                                                        |
| 1                                                                 | Go Back Continue                                       |

11 Щелкните на [Restart].

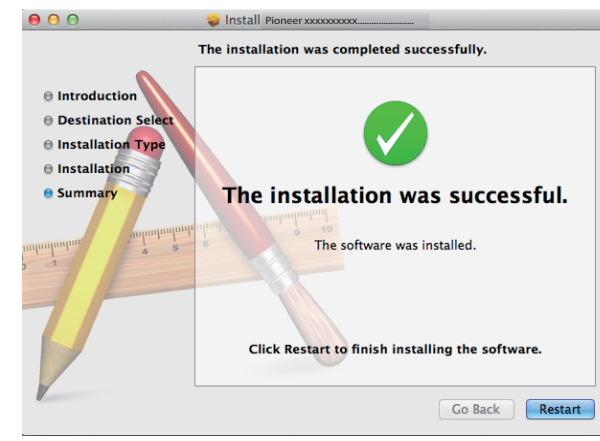

На этом установка программного драйвера завершена.

Процедура завершена.

### Чтобы удалить драйвер

Если вы захотите деинсталлировать (удалить) драйвер в любое время после его установки, выполните следующую процедуру на компьютере. Название драйвера и название устройства отображаются, как "Pioneer xxxxx". xxxxxx меняется в зависимости от изделия, при этом используется такая информация, как номер модели изделия.

#### 1 Сделайте двойной щелчок на "Pioneer xxxxxx Uninstall".

Отобразится диалог утилиты удаления программы.

### 🖉 Примечание

- Файл "Pioneer хххххх Uninstall" появится после выполнения двойного щелчка на "Pioneer хххххх.dmg". (См. стр. 2)
- 2 Щелкните [OK], чтобы выполнить процесс удаления программы.

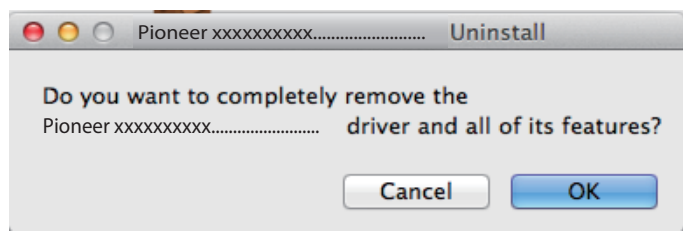

3 Щелкните [OK] и завершите деинсталляцию.

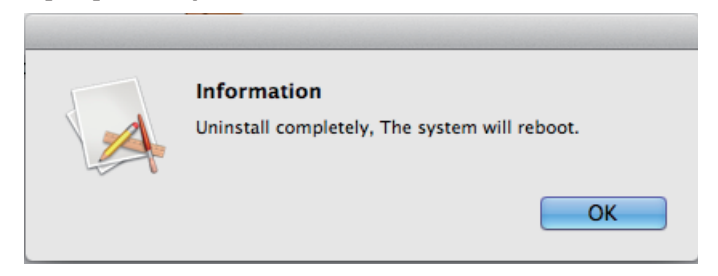

Программный драйвер будет удален.

Процедура завершена.

### Поиск и устранение неполадок

Название драйвера и название устройства отображаются, как "Pioneer xxxxx". xxxxx меняется в зависимости от изделия, при этом используется такая информация, как номер модели изделия.

### 1. Нет звука

Не запускайте программу воспроизведения музыки на вашем компьютере, если питание устройства с портом **USB-B** выключено или если порт **USB-B** не был выбран в качестве входного источника.

Запускайте программу воспроизведения музыки на вашем компьютере только после переключения входа на порт **USB-B**.

За информацией относительно входных сигналов, поддерживаемых портом **USB-B**, обращайтесь к инструкциям по эксплуатации для используемого устройства.

- 1 Щелкните на [Системные настройки…] ⇒ [Звук (Sound)].
- 2 Выберите вкладку [Выход (Output)], затем в [Выберите устройство для воспроизведения звука (Select a device for sound output)], выберите [Pioneer xxxxxx].

| ● ○ ○                              | Sound                                             |          |
|------------------------------------|---------------------------------------------------|----------|
| Show All                           |                                                   | Q        |
| Select a device for sound          | Sound Effects Output Input                        |          |
| Name                               | Туре                                              |          |
| Internal Speakers                  | Built-in                                          |          |
| Pioneer xxxxxxxxxxx                | USB                                               |          |
| Settings for the selected de<br>Th | vice:<br>e selected device has no output controls | ()       |
| Output volume                      | : • • • • • • • • • • • • • • • • • • •           | ) 🗌 Mute |

Если [Pioneer xxxxxx] не отображается, убедитесь в том, что порт **USB-B** был выбран в качестве входного источника. Затем попробуйте переподсоединить кабель или выключить и снова включить питание. После выполнения этой процедуры устройство [Pioneer xxxxxx] должно быть распознано.

Процедура завершена.

### 2. Чтобы отключить звуковую схему операционной системы

При системных настройках, заданных по умолчанию, события на компьютере могут сопровождаться звуковыми и фоническими сигналами, которые будут слышаться через громкоговорители, подсоединенные к устройству. В случае, если вы не хотите слышать эти не имеющие отношение к музыке сигналы, выполните приведенные ниже инструкции:

- 1 Щелкните на [Системные настройки…] ⇒ [Звук (Sound)].
- 2 Щелкните на вкладке [Звуковые эффекты (Sound Effects)] и для параметра [Выбранное выходное устройство для воспроизведения звука (Selected sound output device)] щелкните [Встроенные динамики (Internal Speakers)].

|                            | (X                                                                                                    |
|----------------------------|----------------------------------------------------------------------------------------------------|
| (                          | Sound Effects Output Input                                                                                                    |
| Select an alert sound:     |                                                                                                    |
| Name                       | Туре                                                                                                    |
| Basso                      | Built-in                                                                                                    |
| Blow                       | Built-in                                                                                                    |
| Bottle                     | Built-in                                                                                                    |
| Frog                       | Selected sound output device                                                                                                    |
| Play sound effects through | Internal Speakers     Pioneer XXXXXXXXXX                                                                                                    |
| Alert volume:              | <ul> <li>✓ ♥</li> <li>✓ ♥</li> <li>✓ Ø</li> <li>Ø</li> <li>Ø</li></ul> |

3 Выберите вкладку [Выход (Output)] и для параметра [Выберите устройство для воспроизведения звука (Select a device for sound output)] щелкните на [Pioneer xxxxxx].

| ▶ Show All                            | Q                                                        |    |
|---------------------------------------|----------------------------------------------------------|----|
|                                       | Sound Effects Output Input                               |    |
|                                       | Sound Enerts Output Input                                |    |
| Select a device for so                | ound output:                                             |    |
| Name                                  | Туре                                                     |    |
| Internal Speakers                     | Built-in                                                 |    |
| Pioneer xxxxxxxxxxx                   | USB                                                      |    |
|                                       |                                                          |    |
|                                       |                                                          |    |
|                                       |                                                          |    |
|                                       |                                                          |    |
| Settings for the selecte              | ed device:                                               |    |
| Settings for the selecte              | ed device:                                               |    |
| Settings for the selecte              | ed device:<br>The selected device has no output controls |    |
| Settings for the selecte              | ed device:<br>The selected device has no output controls |    |
| Settings for the selecte              | ed device:<br>The selected device has no output controls |    |
| Settings for the selecte              | ed device:<br>The selected device has no output controls |    |
| Settings for the selecte              | ed device:<br>The selected device has no output controls | (? |
| Settings for the selecte              | ed device:<br>The selected device has no output controls | ?  |
| Settings for the selecte              | ed device:<br>The selected device has no output controls | (? |
| Settings for the selecte<br>Output vo | ed device:<br>The selected device has no output controls | ?  |

#### 3. Чтобы настроить частоту дискретизации для вывода аудиоданных с компьютера

Синхронизировав частоту дискретизации воспроизводимых файлов с частотой дискретизации при передаче данных, звук можно передавать без необходимости преобразования частоты.

1 Щелкните на [Finder] ⇔ [Программы (Applications)] ⇔ [Служебные программы (Utilities)] ⇔ [Audio MIDI Setup].

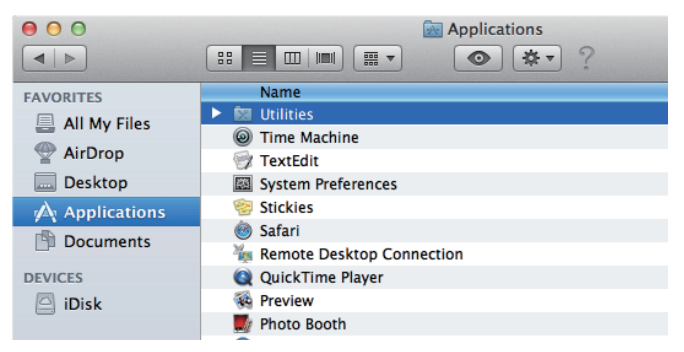

| 00             | Applications              |
|----------------|---------------------------|
|                |                           |
| FAVORITES      | Name                      |
| 📇 All My Files | 🔀 RAID Utility            |
| AirDrop        | Podcast Publisher         |
| Deskten        | Podcast Capture           |
| Desktop        | Network Utility           |
| Applications   | 🍇 Migration Assistant     |
| Documents      | 🖗 Keychain Access         |
|                | 👼 Java Preferences        |
| DEVICES        | 阑 Grapher                 |
| iDisk          | 🕅 Grab                    |
|                | Bisk Utility              |
|                | 🧭 DigitalColor Meter      |
|                | Console                   |
|                | 🗶 ColorSync Utility       |
|                | Boot Camp Assistant       |
|                | 🕹 Bluetooth File Exchange |
|                | 🗖 Audio MIDI Setup        |
|                | 🚱 AppleScript Editor      |

- 2 Выберите [Pioneer xxxxx].
- **3** Выберите скорость передачи данных и частоту дискретизации для желаемых аудиофайлов.

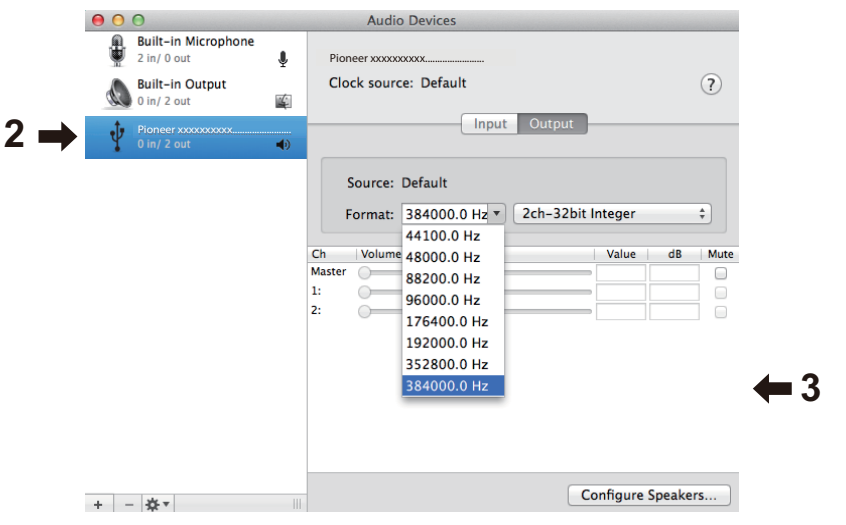

Процедура завершена.